# <洲本伊月病院職域接種>新型コロナワクチン 3回目接種申込について

この度、<u>当院で1・2回目の新型コロナワクチンの予防接種を実施された方を対象</u>に、3回目の予防接 種を下記の通り実施いたします。

接種要項と注意事項をご確認いただき、お手数ではございますが、3回目の接種を希望される方の接種 者情報を取り纏め頂き、**ワクチン接種予約システム**にて、4月17日(日) までにご登録くださいますよ う、お願い致します。※下記にシステムを用いた予約方法を記載しております。

また、接種を希望される方は各市が発行する接種券が必要ですので、接種日の1週間前までに手元に届 いていない場合は、各市の担当窓口にお問い合わせの上、ご準備をお願いします。

### <ワクチン接種要項>

ワクチン : 武田/モデルナ社ワクチン、対象者は18歳以上の方

接種対象 : 当院で1・2回目の新型コロナワクチンの予防接種を実施された方

※ 当院以外で接種された方で、3回目接種を希望される方は、相談に応じます。

※ 現時点で3回目の接種は、2回目接種後7ヶ月経過で接種可能となっています。

接種日時 : 5月18日、19日、20日、25日、26日、27日を予定

受付時間 13:30~16:30

※ 日程は希望者数により変更することがございます。

※ 国からのワクチン配送予定により、接種日程が遅れる場合があります。

接種受付 : 洲本伊月病院 新館1階ロビー

## <予約の流れについて> 予約システム URL: https://app.freedom.ne.jp/vac/ OR コード 回窓場

①接種予約システムトップ画面より『新規の事業所登録はこちら』を押し、必要な情報を入力ください。

※事業所ユーザー名は事業所代表者様のメールアドレスで代用しますので、必ず代表者様のメールアドレスが必要となります。

②登録が済みましたらユーザー名(メールアドレス)とパスワードを入力し、ログインした後、接種希望者の情報を登録してください。

※登録には接種希望者毎の1回目2回目接種完了日の入力が必要ですので事前にご準備願います。 ③接種希望者の情報登録が完了後、接種者リスト中央部にある予約ボタンから接種希望日時を選択し、 ご希望の枠を選択した後、『予約登録』ボタンを押すと予約完了となります。

#### <注意事項>

◎ 各自治体が進めている接種事業に影響を与えないことが必須ですので、集団接種に申し込まれた 方は、当院で接種できません。 重複申し込みは絶対にしないでください。

◎ 貴重なワクチンが無駄にならないよう、キャンセルの場合は必ず連絡をしてください。

◎ お問合せにつきましては、原則メールにてお願い致します。Mail:wakuchin@awaji-itsuki.jp

### 連絡先 : ワクチン担当 高橋・松野 (TEI 0799-26-0820)